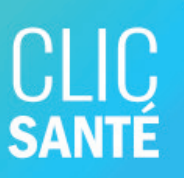

## Annuler un rendez-vous

#### 3 méthodes pour annuler son rendez-vous

- Avec le courriel de confirmation
- Sur le site web avec le numéro de coupon
- Sur le site Web de Clic Santé en passant par votre compte privé

#### Avec le courriel

Allez dans votre boîte courriel et ouvrez votre message de confirmation de rendez-vous

Cliquez sur le bouton **Annuler** qui est dans le bas du message

#### Votre rendez-vous a été réservé #N9G8K2

Votre rendez-vous a été réservé avec succès. Veuillez vous assurer de la validité des informations ci-dessous :

Service : Prélèvement à jeun (8 ans et +) Quand : Jeudi, 6 juin 2024 Heure : 09:00 Fuseau horaire : America/Toronto Prix : Ce service est sans frais Lieu : Point de service local - Rimouski (Vaccination, dépistage et prélèvements) Adresse : 217, avenue Léonidas Sud Rimouski G5L1X3 Canada

Consignes
-Apportez votre carte d'assurance maladie et la prescription médicale

Informations supplémentaires

120h avant votre rendez-vous, vous recevrez un rappel par courriel à horthisa@hotmail.com
120h avant votre rendez-vous, vous recevrez un SMS au 4187505540

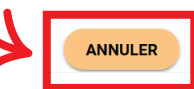

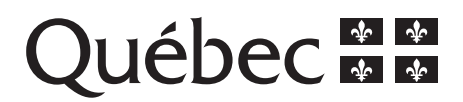

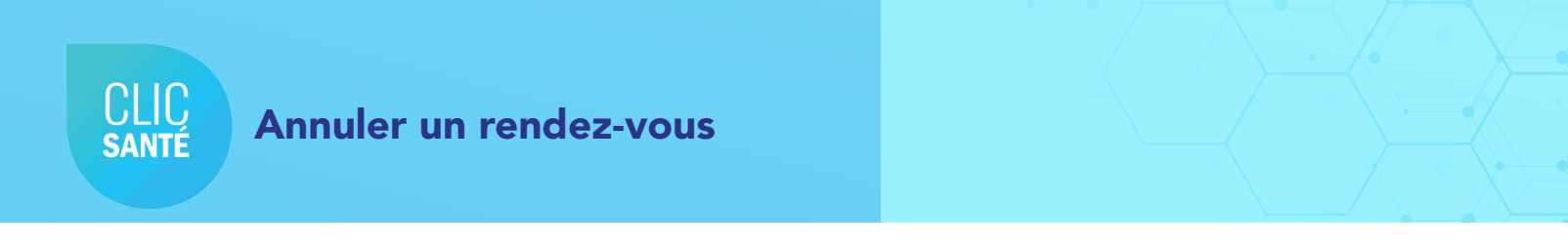

| 0110                    |                                    |                                                                                                    |                                                      |                                                                          |                    |                  |              |  |
|-------------------------|------------------------------------|----------------------------------------------------------------------------------------------------|------------------------------------------------------|--------------------------------------------------------------------------|--------------------|------------------|--------------|--|
| CLIU<br>SANTÉ           | PRENDRE UN REM                     | DEZ-VOUS                                                                                             | ANNULER                                              | UN RENDEZ-VOUS                                                           |                    | CRÉER MON COMPTE | SE CONNECTER |  |
| CISSS du B<br>Prélèveme | Bas-Saint-Laurent<br>nts           | - Rimouski -                                                                                         |                                                      |                                                                          |                    |                  |              |  |
|                         | Informations sur votre rendez-vous | Service : Prélèvement à jeu                                                                          | un (8 ans et +)                                      |                                                                          |                    |                  |              |  |
|                         | 4                                  | Heure : 09:00 (5 min)<br>Lieu : Point de service loca<br>Adresse : 217 avenue Léo<br>ANNULER MON REN | al - Rimouski (Vaco<br>nidas Sud Rimous<br>IDEZ-VOUS | cination, dépistage et prélèven<br>ki G5L1X3 Canada<br>CONSERVER MON REN | ments)<br>DEZ-VOUS |                  |              |  |

4 Puis sur Je ne suis pas un robot et Annuler mon rendez-vous

| CLIC<br>santé         | PRENDRE UN RENDEZ-VOUS <u>ANNULER UN RENDEZ-VOUS</u> CRÉER MON COMPTE SE CONNECTER                                                              | 2 |
|-----------------------|----------------------------------------------------------------------------------------------------|---|
| CISSS du<br>Prélèveme | Bas-Saint-Laurent - Rimouski -<br>ents                                                                                                    |   |
|                       | Entrez volre numéro de confirmation dans la zone de texte suivante et cliquez sur le bouton "Annuler mon rendez-vous". Nariéro de coupon N9G8K2 |   |
|                       | Date du rendez-rous 2024-06-06                                                                                                    |   |
|                       | Confermin - Gondern<br>Gondernin - Gondern<br>ANNULER MON RENDEZ-VOUS                                                                           |   |

#### Votre rendez-vous est annulé.

CLIC

#### Sur le site Web de Clic Santé avec le numéro de coupon

Г

| 1  | Retro<br>l'avis<br>vous a                          | uvez votre numéro de coupon sur<br>de confirmation de rendez-vous que<br>avez reçu par courriel ou par texto.                                                                                      | Votre rendez-vous a été réservé <b>#N9G8K2</b><br>Votre rendez-vous a été réservé avec succès. Veuillez vous assurer de la validité des<br>informations ci-dessous :<br>Service : Prélèvement à jeun (8 ans et +)<br>Quand : Jeudi, 6 juin 2024<br>Heure : 09:00<br>Fuseau horaire : America/Toronto<br>Prix : Ce service est sans frais<br>Lieu : Point de service local - Rimouski (Vaccination, dépistage et prélèvements)<br>Adresse : 217. avenue Léonidas Sud Rimouski GSL1X3 Canada<br>Consignes<br>-Apportez votre carte d'assurance maladie et la prescription médicale |
|----|----------------------------------------------------|----------------------------------------------------------------------------------------------------|----------------------------------------------------------------------------------------------------|
|    | Si vou<br>coupo<br>clique<br>choisi<br><b>numé</b> | us ne trouvez pas votre numéro de<br>on, allez sur le site Web de Clic Santé,<br>ez sur <b>Annuler mon rendez-vous</b> et<br>ir la 3º option <b>Vous avez perdu votre</b><br><b>ero de coupon?</b> | Informations supplémentaires         • 120h avant votre rendez-vous, vous recevrez un rappel par courriel à horthisa@hotmail.com         • 120h avant votre rendez-vous, vous recevrez un SMS au 4187505540                                                                                                    |
|    |                                                    | En cliquant sur le bouton Annuler dans un courriel de confirmation ou de rappel (voir l'image ci-dessous)                                                                                          | ~                                                                                                    |
| (. | affe                                               | Avec votre adresse courriel et votre numéro de coupon<br>Important, vous devez inscrire la même adresse courriel que celle inscrite lors de la réservation du rendez-vous.                         | ~                                                                                                    |
| X  | ٠                                                  | Vous avez perdu votre numéro de coupon ?<br>Retrouvez vos rendez-vous à venir en utilisant l'adresse courriel utilisée lors de la prise de rendez-vous.                                            | ~                                                                                                    |
|    | Entrez ve                                          | rotre courrier pour recevoir votre liste de rendez-vous.                                                                                                    |                                                                                                    |
|    | Courri                                             | iel                                                                                                    | @                                                                                                    |
| •  | ENV                                                | VOYEZ-MOI UN RAPPEL DE MES RENDEZ-VOUS                                                                                                    |                                                                                                    |

Inscrivez votre adresse courriel et cliquez sur Envoyez-moi un rappel de mes rendez-vous.

Vous recevrez alors un courriel de confirmation contenant votre numéro de coupon. Vous aurez alors la possibilité d'annuler votre rendez-vous en suivant les prochaines étapes.

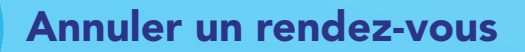

CLIC

SANTÉ

\_

### Sur le site Web de Clic Santé avec le numéro de coupon

| 2 Allez sur le s | site Web de Clic San   | té et cliquez sur <b>Ar</b> | nnuler un rendez-vous         |
|------------------|------------------------|-----------------------------|-------------------------------|
| CLIC             | PRENDRE UN RENDEZ-VOUS | ANNULER UN RENDEZ-VOUS      | CRÉER MON COMPTE SE CONNECTER |
|                  | Recharchez un service  | ENDRE UN RENDEZ-VOUS        | Q. RECHERCHER                 |

3 Inscrivez votre numéro de coupon, courriel ou cellulaire et la date du rendez-vous. Puis cliquez sur **Annuler mon rendez-vous**.

|            | En cliquant sur le bouton Annuler dans un courriel de confirmation ou de rappel (voir l'image ci-dessous)                                                                  | ~ |
|------------|----------------------------------------------------------------------------------------------------|---|
| :Ri        | Avec votre adresse courriel et votre numéro de coupon<br>Important, vous devez inscrire la même adresse courriel que celle inscrite lors de la réservation du rendez-vous. | ^ |
| Entrez vot | re numéro de confirmation dans la zone de texte suivante et cliquez sur le bouton "Annuler mon rendez-vous".                                                               |   |
| Numéro     | de coupon                                                                                                    | = |
| Courriel   | ou numéro de cellulaire                                                                                                    |   |
| Date du    | rendez-vous                                                                                                    | ä |
| ANNU       | LER MON RENDEZ-VOUS                                                                                                    |   |

#### Votre rendez-vous est annulé.

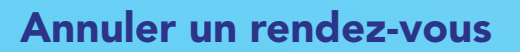

CLIC santé

2

# Sur le site Web de Clic Santé en passant par votre compte privé.

| 1 Allez | sur le site \ | Neb de Clic San              | nté et cliquez sur <b>S</b> e | e connecter      |              |   |
|---------|---------------|------------------------------|-------------------------------|------------------|--------------|---|
|         |               | PRENDRE UN RENDEZ-VOUS       | ANNULER UN RENDEZ-VOUS        | CRÉER MON COMPTE | SE CONNECTER | Ł |
|         | (             | PRI<br>Recherchez un service | ENDRE UN RENDEZ-VOUS          | Q. RECHERCHER    |              |   |

2 Inscrivez vos informations de connexion, puis cliquez sur **Se connecter** 

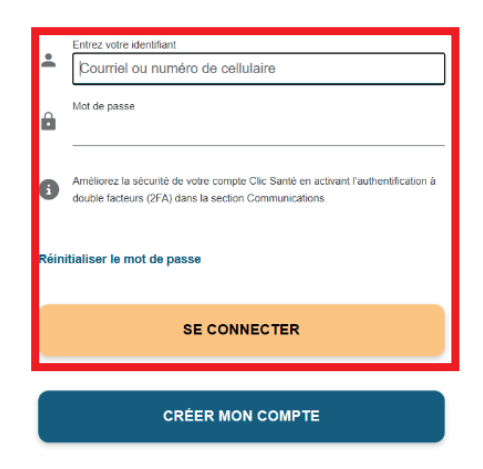

Cliquez sur l'onglet **Mes rendez-vous**, puis cliquez sur le bouton **Annuler** du rendez-vous que vous souhaitez annuler.

| CLIC<br>SANTE               |                 |                                        |                                     | RETOUR À L'ACCUEIL  | EN |
|-----------------------------|-----------------|----------------------------------------|-------------------------------------|---------------------|----|
|                             | Mes rendez-vous |                                        |                                     |                     |    |
| Mon compte Clic Santé       |                 |                                        | Séle                                | ctionner le patient |    |
| A Renseignements personnels |                 |                                        |                                     |                     | -  |
| Communications              | Conc            | ultation das informations de votre ren | Concultation dos informa            | tions do votro ron  |    |
| 🚓 Ma famille                | cons            | dez-vous Z5V2Z5                        | dez-vous 4T                         | 4X0U                |    |
| Mes lieux favoris           | s               | Service: Prélèvement / Prise de sang   | 🕑 Prése                             | nt                  |    |
| Prendre rendez-vous         |                 | feure: 09 h 20                         | Service: Vaccin contre la<br>Quand: | rougeole            |    |
| Mes rendez-vous             | L               | Jeu:                                   | Heure: 13 h 30                      |                     |    |
| Déconnexion                 |                 | $\nabla$                               | Lieu:                               |                     |    |
|                             |                 | ANNULER                                |                                     |                     |    |
|                             |                 |                                        |                                     |                     |    |

#### Annuler un rendez-vous

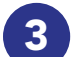

CLIC

SANTÉ

Confirmez que vous voulez bien annuler votre rendez-vous en cliquant sur **Oui** 

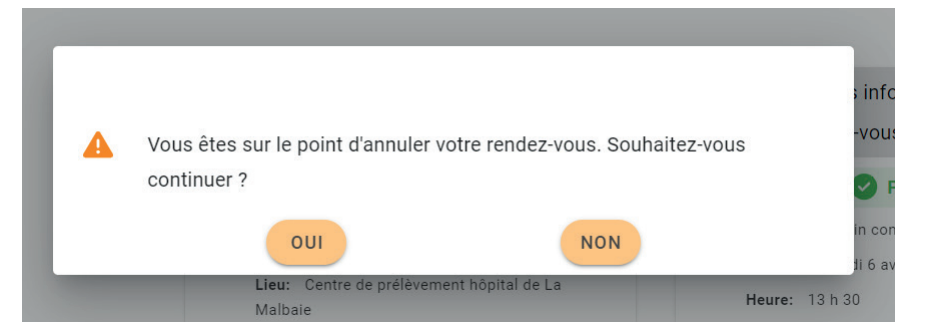

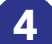

Vous recevrez un message confirmant l'annulation du rendez-vous

| CLIC                        | Mes rendez-vous                                                               |                                      |
|-----------------------------|-------------------------------------------------------------------------------|--------------------------------------|
| Mon compte Clic Santé       |                                                                               | Séle                                 |
| 🛓 Renseignements personnels |                                                                               | Is                                   |
| 💁 Communications            |                                                                               |                                      |
| 📥 Ma famille                | Annulation du rendez-vous reussie X                                           | ez-vous 4T4                          |
| Mes lieux favoris           | Votre rendez-vous a été annulé                                                | O Préser                             |
| Prendre rendez-vous         | ОК                                                                            | accin contre la r                    |
| Mes rendez-vous             | Heure: 09 h 20 Heure: 13                                                      | h 30                                 |
| Déconnexion                 | Lieu: Contro de prélèvement hépital de La Lieu: Point<br>Malbaie (Vaccination | de service laca<br>1. dépistage et p |

#### Votre rendez-vous est annulé.

Centre intégré de santé et de services sociaux du Bas-Saint-Laurent

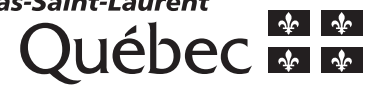